# How do I allocate a proposal to a meeting?

### Step 1

Once proposals have been submitted to a governing body, they can be allocated to a governing body meeting for consideration. Open the proposal detail view. Click the "Allocate to Meeting" button in the upper right corner of the screen. The system will display the box below.

| CourseLoop CourseLoop Demo |                              |       |                |                    |                                       |  |
|----------------------------|------------------------------|-------|----------------|--------------------|---------------------------------------|--|
| Titter navigator           | < Proposals - Proposal-01208 |       |                | Save Allocate to M | eeting Remove Comments Submit to ACAC |  |
| 🗉 ★ 🕓                      | Proposal has been Supported  |       |                |                    | ×                                     |  |
| ConstonputRegts            |                              |       |                |                    |                                       |  |
| View All Curriculum Items  | School                       | ) KAC | Implementation |                    | Complete                              |  |
|                            |                              |       |                |                    |                                       |  |

#### Step 2

Click the magnifying glass icon to select the meeting to allocate the proposal to, adding any relevant notes. Once complete, click the "Allocate" button.

| Caunations Caunations and Caunations and Caunations |                                             |                                          |                                                        |          |                                                 |
|----------------------------------------------------------------------------------------------------|---------------------------------------------|------------------------------------------|--------------------------------------------------------|----------|-------------------------------------------------|
| Filter navigator                                                                                                    | K      Planning Proposal - Proposal - 81205 |                                          |                                                        |          | Allocate to Meeting Remove Comments Support 🛧 🕹 |
|                                                                                                    |                                             |                                          | Allocate proposal to a meeting                         | $\times$ |                                                 |
|                                                                                                    | School                                      |                                          | Select a governance meeting to assign the proposal to: | _        |                                                 |
| Coursectup the gue                                                                                                    |                                             |                                          |                                                        | ٩        |                                                 |
| View All Curriculum Items                                                                                                    | Proposal Information                        |                                          | Notes for meeting:                                     |          |                                                 |
| View Full Proposals                                                                                                    | Pressent Value                              |                                          |                                                        |          |                                                 |
| View Initial Proposals                                                                                                    | Ртороза тиле                                | in tor proposed major in visuratian noci |                                                        |          |                                                 |
|                                                                                                    | Number                                      | Proposal-01205                           |                                                        |          | rew Baker                                       |
| ▼ Initial Proposals                                                                                                    | Subclass                                    | Initial Proposal                         | Cancel 74004                                           | ι        | 4ay-2018 02:01:48 PM                            |
| Initial Proposals (Being Edited)                                                                                                    | Status                                      | Draft                                    |                                                        |          |                                                 |

## Step 3

Once a proposal has been allocated to a meeting, a new entry will appear in the Meeting Allocations tab in the proposal detail view.

| CourseLoop CourseLoop Demo           |                                                                             |                     | M School        | ADLT +  |
|--------------------------------------|-----------------------------------------------------------------------------|---------------------|-----------------|---------|
| P filter navigator                   | C  Financing Proposal - Proposal 42,005                                     | Allocate to Neeting | Remove Comments | Support |
| • * •                                | CMC Facebook                                                                |                     |                 | -       |
| CourseLoop Ufreycle                  | CAG Peedback                                                                |                     |                 |         |
| View All Carriculars Items           | Feedback                                                                    |                     |                 |         |
| view Full Proposals                  | University Academic Coversance                                              | 2                   |                 |         |
| View Initial Proposals               | University academic governance                                              |                     |                 |         |
| ▼ Initial Proposals                  | Recommendation Template CAG Recommendation                                  |                     |                 |         |
| Initial Proposals (Being Edited)     | The recommendation template requires completion                             |                     |                 |         |
| Initial Proposals (Ready for Review) | Proposal Documents                                                          |                     |                 |         |
| Initial Proposals (Submitted)        | Initial Proposal                                                            |                     |                 |         |
|                                      | Anautrisens                                                                 |                     |                 |         |
| Proposals (Being Edited)             | Activity Log                                                                |                     |                 |         |
| Proposals (Ready for Review)         | Activity                                                                    |                     | - 7 <           |         |
| Proposals (Editorial)                | 8                                                                           |                     |                 |         |
| Proposals (Submitted)                | Allocate to Meeting Remove Comments Support                                 |                     |                 |         |
| Proposals (AIE)                      | Moviting allocations (1) Proposal Actions CAG Recommendations (1) Proposals |                     |                 |         |
| ▼ Governance Meetings                | Heeting allocations Go to Covernance Meeting * Search                       | 44 4                | 1 tolofl 🕨 🕨    | •       |
| School Governance Meetings           | Y Proprietopolita                                                           |                     |                 |         |
| ▼ Meeting Portals                    | C El Governance Meeting El Status                                           |                     |                 | _       |
| School Governance Portal             | IP Governance Meeting Requested                                             |                     |                 |         |
|                                      | Actions on selected rows.                                                   | 44 4                | 1 tolof1 🕨 I    | **      |
| 0                                    |                                                                             |                     |                 | -       |
|                                      |                                                                             |                     |                 |         |

#### Step 4

Allocating a proposal to a meeting acts as a request to have the proposal considered at that meeting. At this stage, the proposal will have a status of 'Requested' assigned to it for the meeting. The meeting administrator can set the status to 'Allocated' once confirmed the proposal is on the

agenda. Open the meeting detail view. Select the relevant "Meeting Planning" tab. Double-click to the right of the existing status to enter edit mode. Select the desired status from the dropdown menu and click the green check icon.

| Connectory connectory connectory |                                                                                                    |                                                                                                    |                                                                                    | Subaraci *                                                                                                    |
|----------------------------------|----------------------------------------------------------------------------------------------------|----------------------------------------------------------------------------------------------------|------------------------------------------------------------------------------------|----------------------------------------------------------------------------------------------------|
| 🖓 moetings 🛞                     | C Governance Meetings - IP Governance                                                                                                    | 🖉 Save Generate notification 🛧 🗸                                                                                                    |                                                                                    |                                                                                                    |
| 0 ★ 🗉                            | Type                                                                                                    | School Governance                                                                                                    | Outcome Notification Generated                                                     | · · · · · ·                                                                                                    |
| CourseLoop Lifecycle             | * Number                                                                                                    | IP Governance Meeting                                                                                                    |                                                                                    |                                                                                                    |
| ▼ Governance Meetings            | ⇒ Meeting Date                                                                                                    | 23-Apr-2018                                                                                                    |                                                                                    |                                                                                                    |
| School Governance Meetings       | Description                                                                                                    | Governance Meeting for approval of Initial Proposals                                                                                                    |                                                                                    |                                                                                                    |
|                                  | Saw Generate restlection Planning Datacome Meeting Planning (Field Proposal) Meeting Planning (Field Proposal) Meeting Planning (Field Proposal) Meeting Planning (Field Proposal) Meeting Planning (Field Proposal) DE Bachelor of Fischelor Affischelor DE Bachelor of Fischelor Affischelor DE Bachelor of Fischelor Affischelor DE Bachelor of Fischelor Affischelor DE Bachelor of Fischelor Affischelor DE Bachelor of Fischelor Affischelor DE Bachelor of Fischelor Affischelor DE Bachelor of Fischelor Affischelor DE Bachelor of Fischelor Affischelor DE Bachelor of Fischelor Affischelor DE Bachelor of Fischelor Affischelor DE Bachelor of Fischelor Affischelor DE Bachelor of Fischelor DE Bachelor of Fischelor DE Bachelor DE Bachel | aning (shiful Proposit aning (shiful Proposit aning (shiful Proposit aning (shiful Proposit aning (shiful Proposit) aning (shiful Proposit) aning (shiful Proposit | E totas<br>Contidend<br>Regarded<br>Regarded<br>Regarded<br>Contidend<br>Contidend | 44 4         1         Instants         Image: The second second |
| •                                |                                                                                                    |                                                                                                    |                                                                                    | *                                                                                                    |